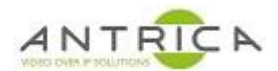

## Setup HDMI out for ANT-1772 as a decoder

The transmit form another ANT-177x and the receive settings for this ANT-1772 are not cover in this setup guide.

Home -> Setting -> Display -> Setup FB Params

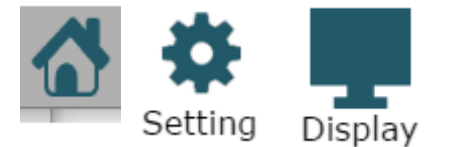

Select "fb0" and then select the required resolution. In the example shown this is set to a resolution similar to that of HD-SDI at 30fps", then scroll down and click save

| ■ Inttp://192.168.0.114  | ↔ | - |   | ×      | 4          |
|--------------------------|---|---|---|--------|------------|
| Display                  |   |   |   | í      | ۰ d        |
|                          |   |   |   |        | 1          |
| Setup FB Params          |   |   |   | - 1    | 5          |
| Frame Buffer: <b>fb0</b> |   |   |   | - 1    | 5          |
| fb0                      |   |   |   | - 1    | ł          |
| fb1                      |   |   |   | - 1    | 2          |
| Modes: U:1920x1080p-30   |   |   |   | - 1    | 8          |
| U:1280x720p-120          |   |   |   | - 1    |            |
| U:1280x720p-100          |   |   |   | - 1    | <b>P</b> : |
| 0:1920x1080p-30          |   |   |   | - 1    | 9          |
| U:1920x1080p-24          |   |   |   | - 1    | 9:         |
| U:1920x1080p-50          |   |   |   | - 1    | 7:         |
| U:1440x576p-50           |   |   |   | - 1    | 4          |
| U:1440x576p-50           |   |   |   | - 1    |            |
| U:1440x288p-50           |   |   |   | - 1    | ľ          |
| U:1440x288p-50           |   |   |   | - 1    | F          |
| U:1280x720p-50           |   |   |   | - 1    | ŀ          |
| U:/20x576-50             |   |   |   | - 1    | 5:         |
| 0:7203709-50             |   |   |   | - 1    | 5:         |
| 0.1920/10000-00          |   |   |   | - 1    |            |
| 0:11440x480p-60          |   |   |   | - 1    |            |
| U:1440x240p-60           |   |   |   | - 1    | ľ          |
| U:1440x240p-60           |   |   |   | - 1    | 5          |
| U:1280x720p-60           |   |   |   | - 1    | 1          |
| U:720x480p-60            |   |   |   | - 1    | 4          |
| U:720x480p-60            |   |   |   | - 1    | 4          |
| U:640x480p-60            |   |   |   | - 1    |            |
| V:1280×1024p-60          |   |   |   | - 1    | 4          |
| V:1024X/088-50           |   |   |   | - 8    | 4          |
| V.040X400P00             |   |   |   |        |            |
| Off                      |   |   |   |        |            |
|                          |   | _ | _ | - 10 C |            |
|                          |   |   |   |        |            |
|                          |   |   |   |        |            |

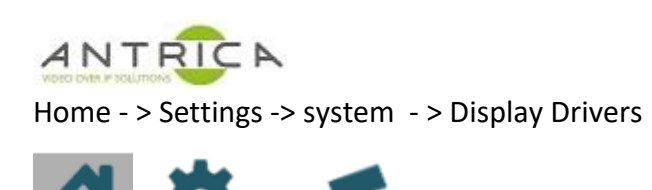

System

Setting

Expand the <u>Display Drivers</u> and select "Frame Buffer 0" to be "hdmi1", then scroll down and click save. Currently there are issues with the HD-SDI out (hdsdi2) and it does not work. At power cycle or reboot is required. A reboot can be done from the GUI: Home -> Control -> Reboot

| <b>t</b> III http://192.168.0.114 |                                                    | ↔ | _ | × |
|-----------------------------------|----------------------------------------------------|---|---|---|
| n<br>                             | System                                             |   |   | ^ |
|                                   | Camera CSI2: None                                  |   |   |   |
| -                                 | Setup Generic Camera                               |   |   |   |
|                                   | Setup Analog Camera                                |   |   |   |
|                                   | <u>Camera Ext Setup</u>                            |   |   | 8 |
| 7                                 | Control UART                                       |   |   |   |
|                                   | Network                                            |   |   |   |
| 1                                 | <u>Cellular Network</u>                            |   |   | 7 |
| ×                                 | Time and Date                                      |   |   |   |
|                                   | RTSP Server                                        |   |   |   |
|                                   | Display Drivers                                    |   |   |   |
|                                   | Frame Buffer 0: hdmi1<br>hdmi1                     |   |   | 5 |
|                                   | tvout1<br>None                                     |   |   |   |
|                                   | Frame Buffer 1: hdsdi2                             |   |   |   |
|                                   | hdsdi2<br>None                                     |   |   |   |
|                                   | After setting display drivers - reboot the system: |   |   |   |
|                                   | Emergency Boot                                     |   |   |   |
|                                   | FPGA                                               |   |   |   |
|                                   | - <b>⊕</b> - <b>←☆</b> <i>i</i> <b>☆</b>           |   |   | - |

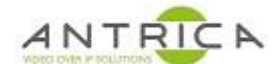

Home - > Network Stream -> demux1 settings

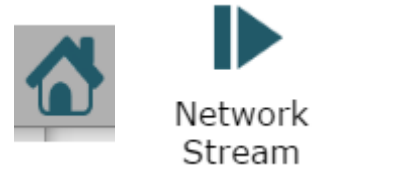

demux1 🍓 🕨

Near the bottom is the video: In the TV: selected FBO, then scroll down and click save.

| http://192.168.0.30 |                                                       | ↔ | _ | $\times$ |    |
|---------------------|-------------------------------------------------------|---|---|----------|----|
|                     | Network Stream                                        |   |   | <b>^</b> |    |
| -                   | IP Address:                                           |   |   |          | 20 |
|                     | Port: 1235                                            |   |   |          | 20 |
|                     | Ta                                                    |   |   |          | 20 |
|                     | Base IP Address:                                      |   |   |          | 20 |
|                     |                                                       |   |   |          |    |
|                     | Demux Mode: Seperated                                 |   |   |          |    |
|                     | Video:<br>TV: FB0<br>None                             |   |   |          |    |
|                     | FB0<br>FB1                                            |   |   |          |    |
|                     | Network: Off<br>Port: 0                               |   |   |          |    |
|                     | Audio:<br>Channel: <b>Channel1</b>                    |   |   |          | 2( |
|                     | Network: Off<br>Port: 1                               |   |   |          |    |
|                     | Data:<br>Internal: <b>None</b><br>Network: <b>Off</b> |   |   |          |    |
|                     | Port: 2                                               |   |   |          |    |
|                     | - <b>⊕</b> - <b>←☆</b> i 🌣                            |   |   |          |    |

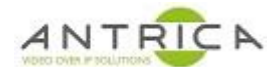

The HDMI connector is a micro HDMI and is located as shown

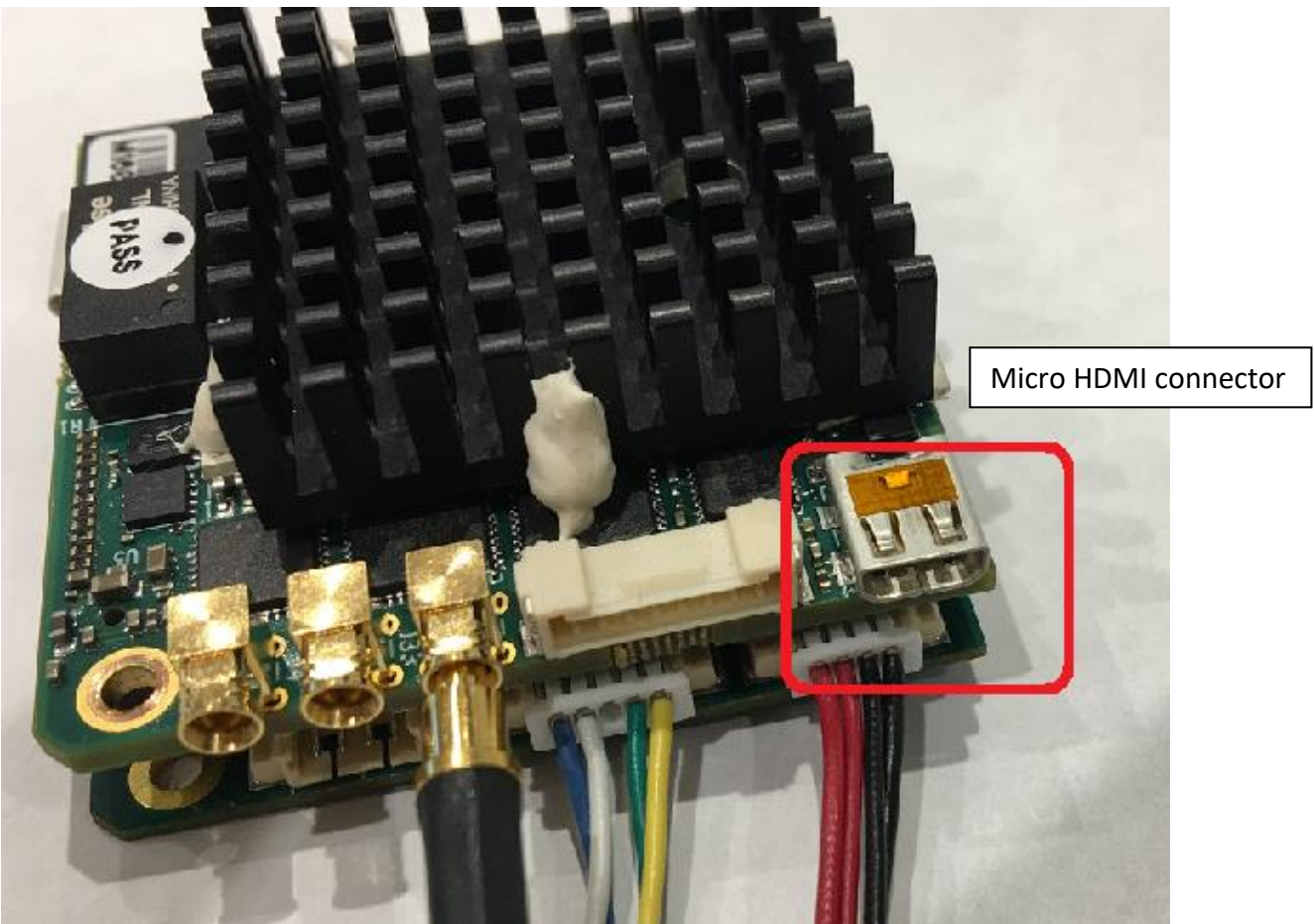

A Micro HDMI to standard HDMI adaptor can be used to get the image to a suitable monitor

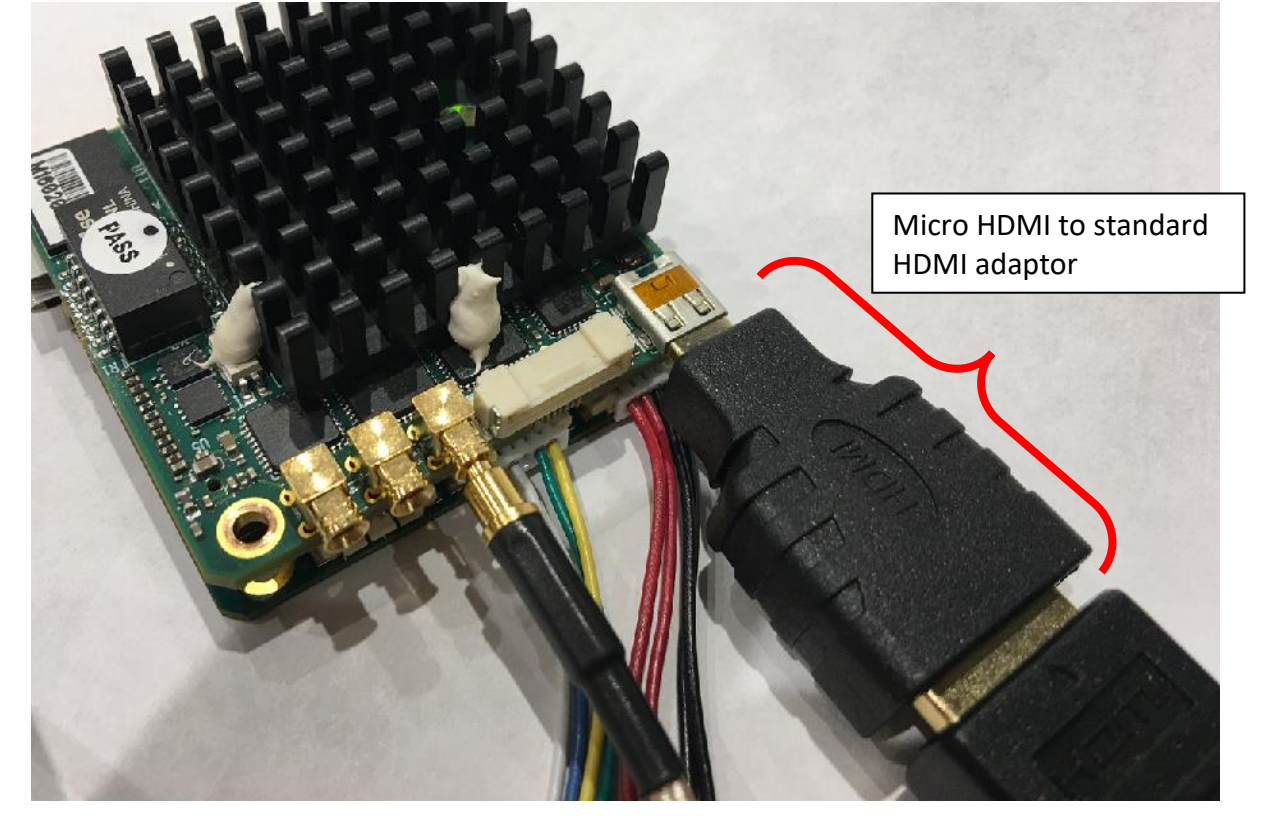